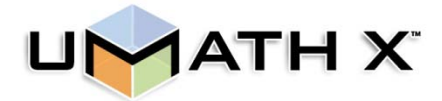

## How to Enable Flash in Google Chrome

- 1. Click the 'customize' icon (3 dots) at top-right corner of browser.
- 2. Click 'settings'.
- 3. In the 'Privacy and security' section, click 'Site Settings'.
- 4. Under 'Permissions' click 'Flash'.
- 5. To the right of 'Block sites from running Flash', click the slider button (it will turn blue).
- 6. Return to the previous tab containing UMathX.
- 7. Click the icon in the center of the screen labeled 'Click to enable Adobe Flash Player'.
- 8. Click 'Allow' when asked to run Flash.